Using your second device clic and the following scree

> Enter your email address to purchase WiFi and cli

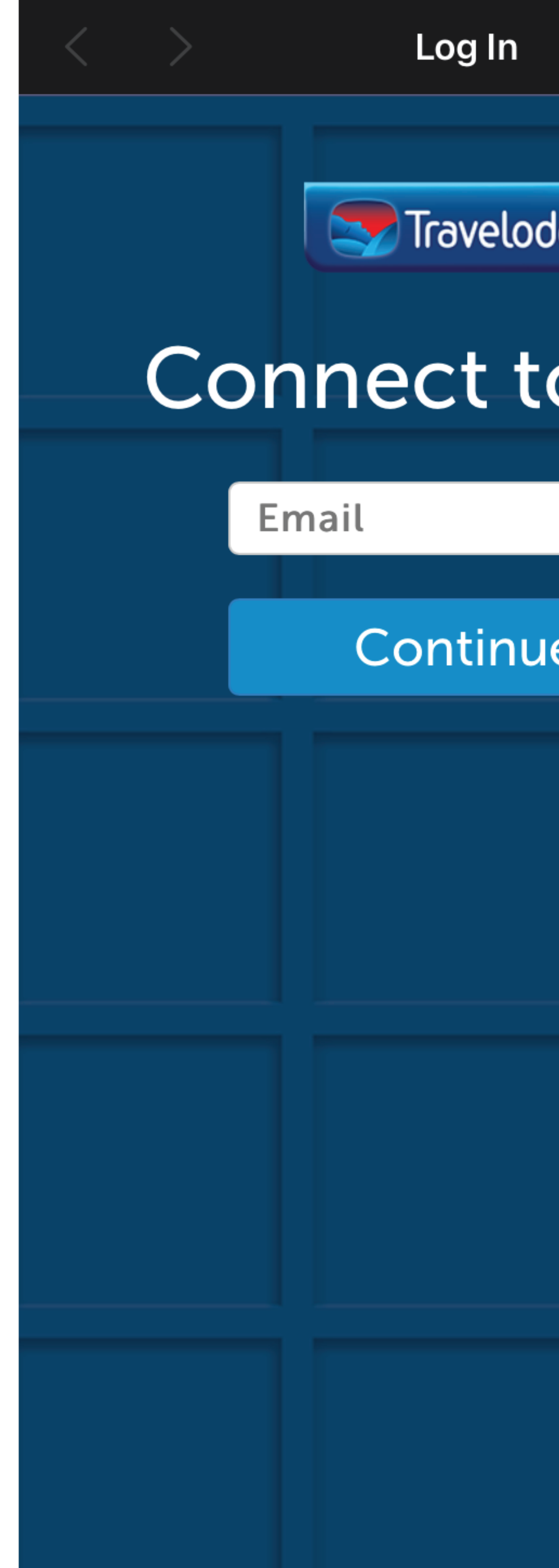

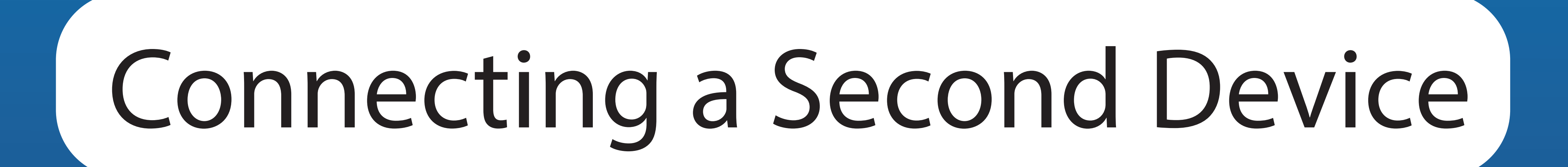

| ick 'Travelodge WiFi'<br>en will appear. | Enter your email add<br>click                                 |
|------------------------------------------|---------------------------------------------------------------|
| s that you used<br>lick 'Continue'.      | Please note: If this s<br>you have not entered<br>linked to t |
| Cancel                                   |                                                               |
| Jge                                      |                                                               |
| o WiFi                                   | Welcor                                                        |
|                                          | Email<br>Password                                             |
|                                          | <u>Forgotter</u>                                              |
|                                          | Lc                                                            |
|                                          |                                                               |
|                                          |                                                               |
|                                          |                                                               |

dress and password and 'Log In'.

screen does not appear I the correct email that is the account.

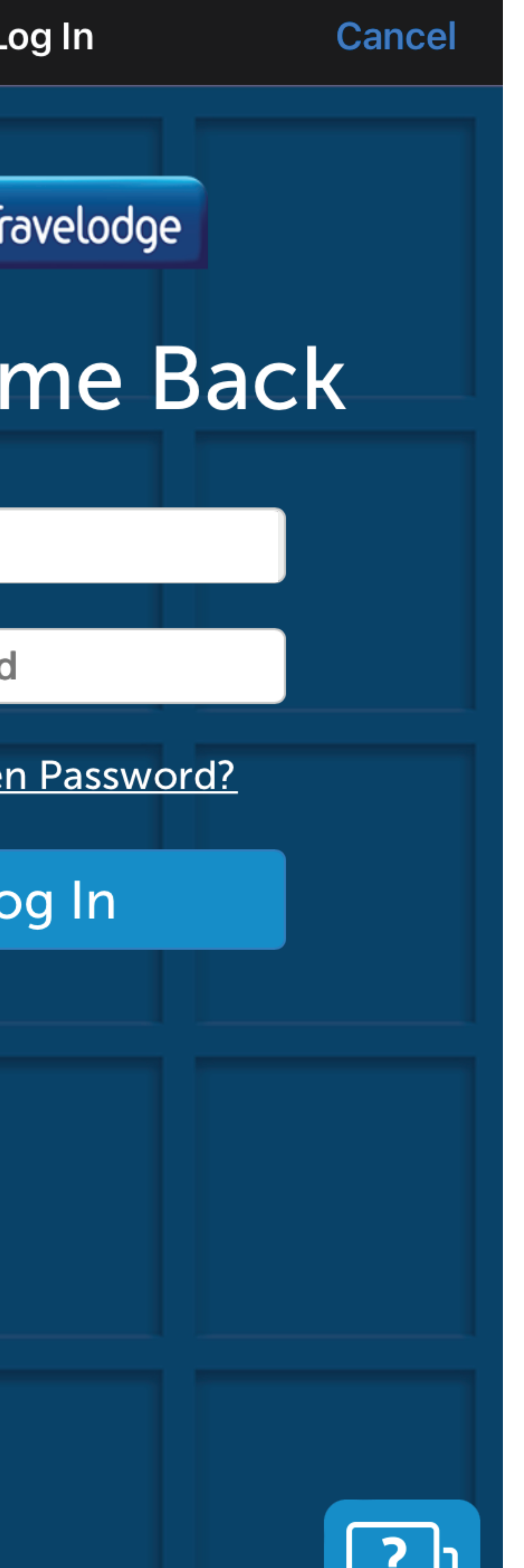

Once this screen appears, click 'Connect' and you have now connected two devices to your WiFi account

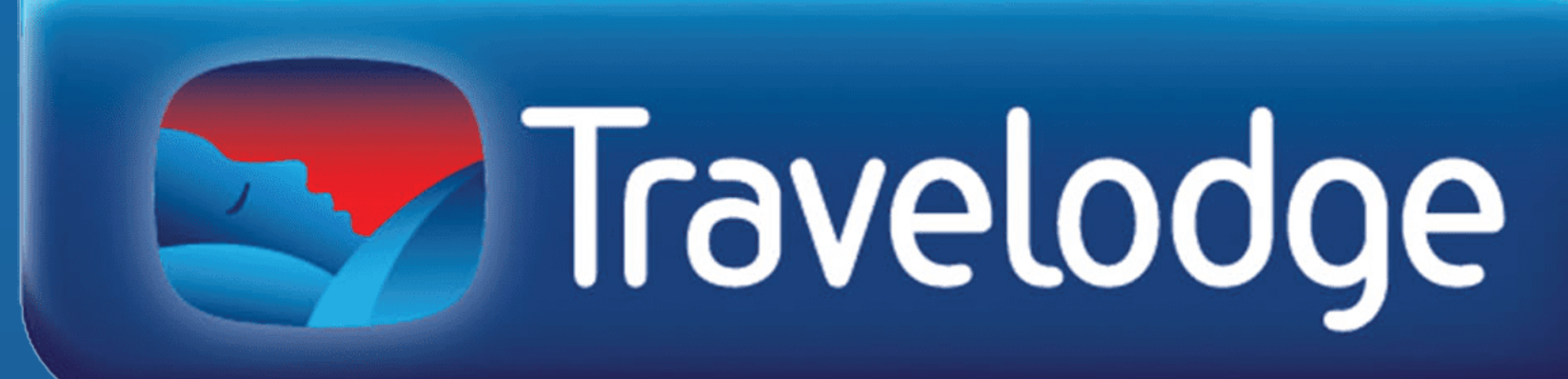

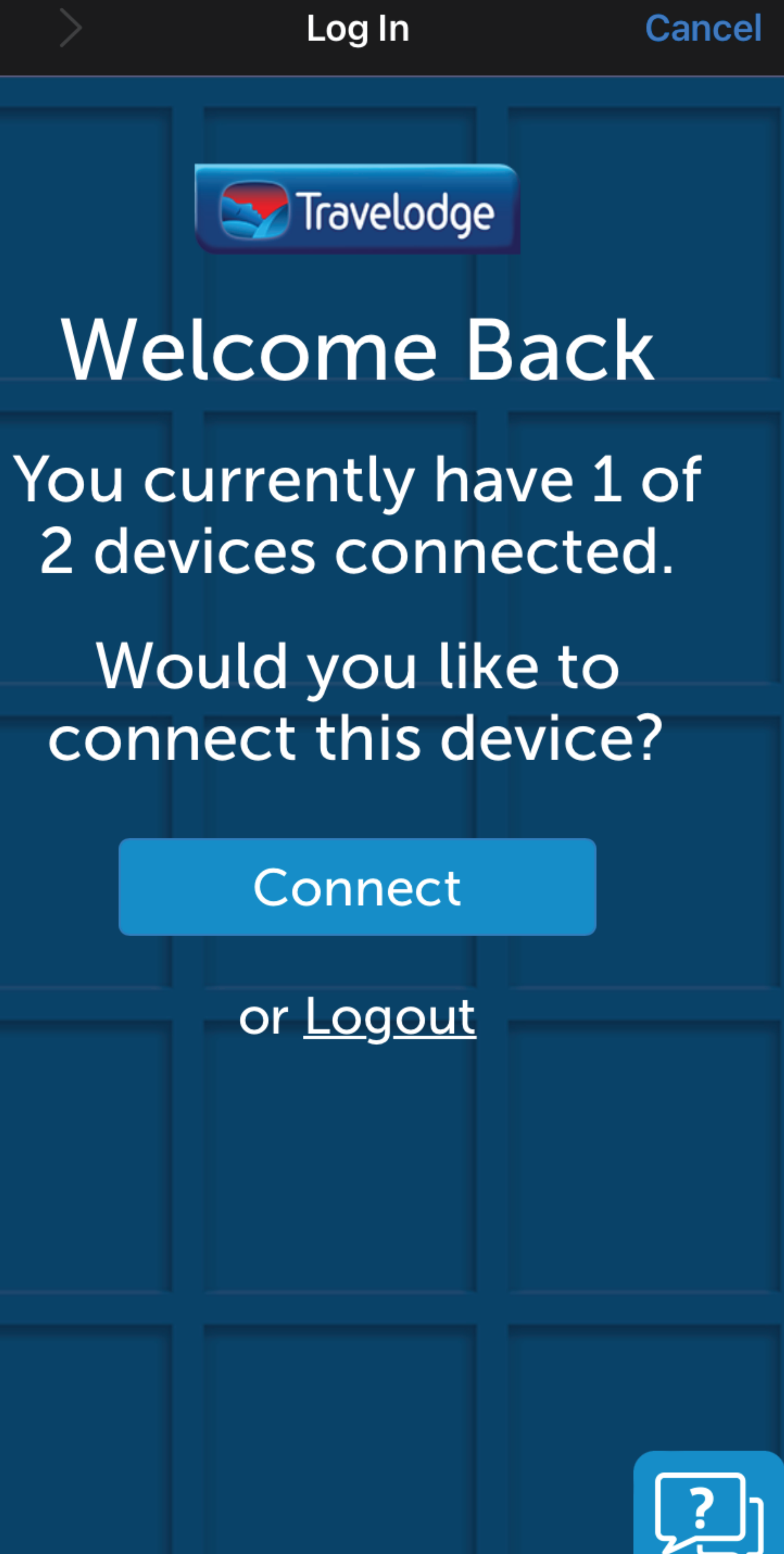